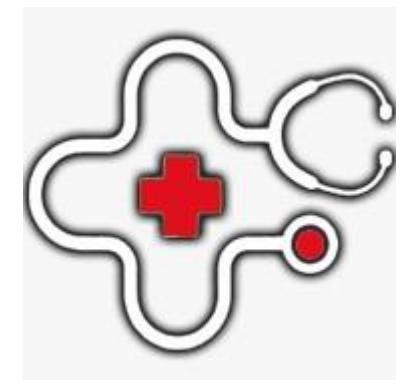

كلينيك پزشكى راهنمای استفاده از سامانه فايل آموزشي نحوه ثبت نام و ورود در سامانه(مخصوص موبایل)

# www.clinicpezeshki.com

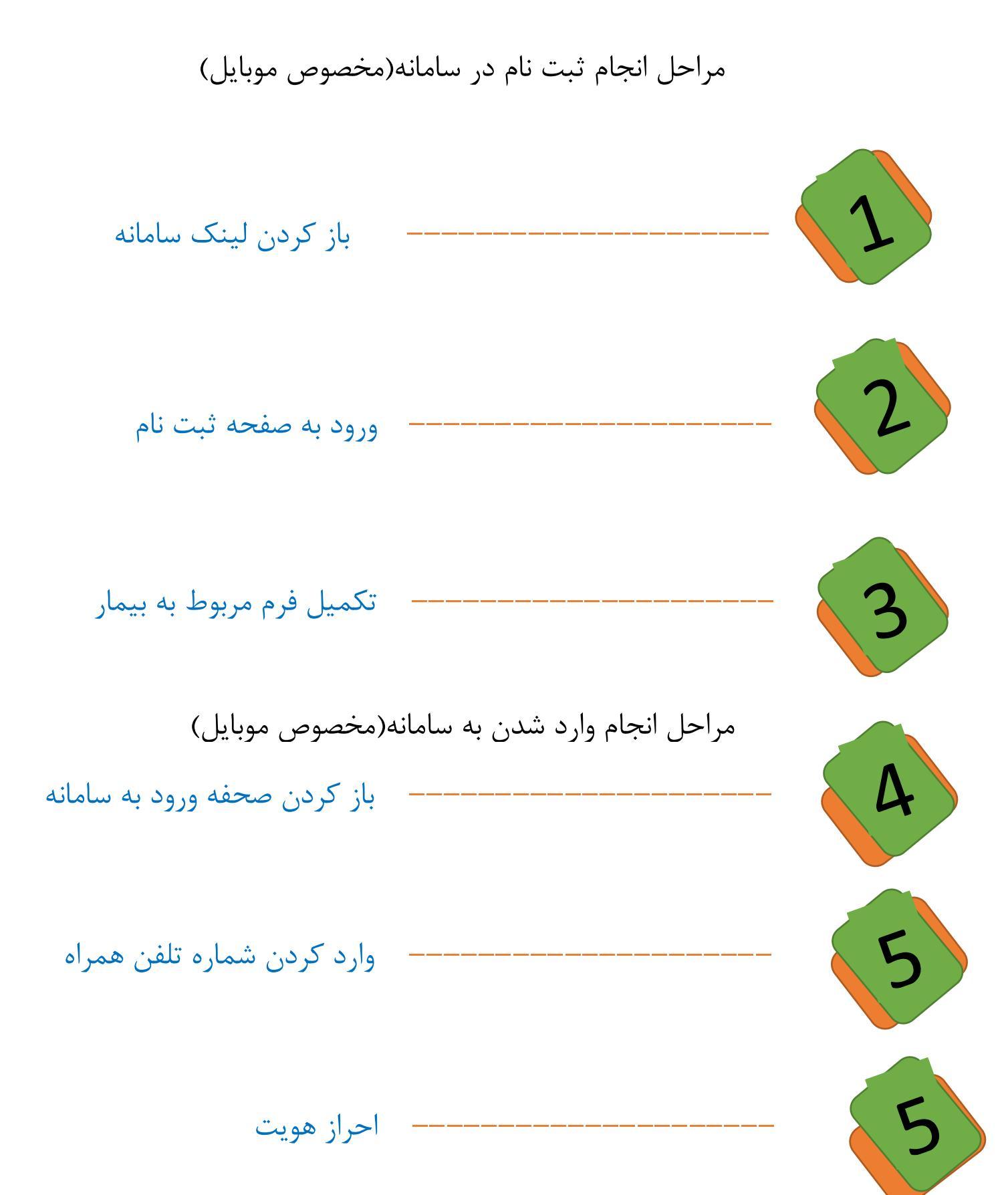

### ثبت نام در سامانه(مخصوص موبایل)

اگر قبلا در سامانه ثبت نام کرده اید ، نام کاربری(شماره همراه) و کلمه عبور خود را در صفحه وارد نمایید ، در غیر این صورت دکمه **"ثبت نام"**را انتخاب کنید.

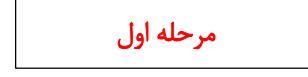

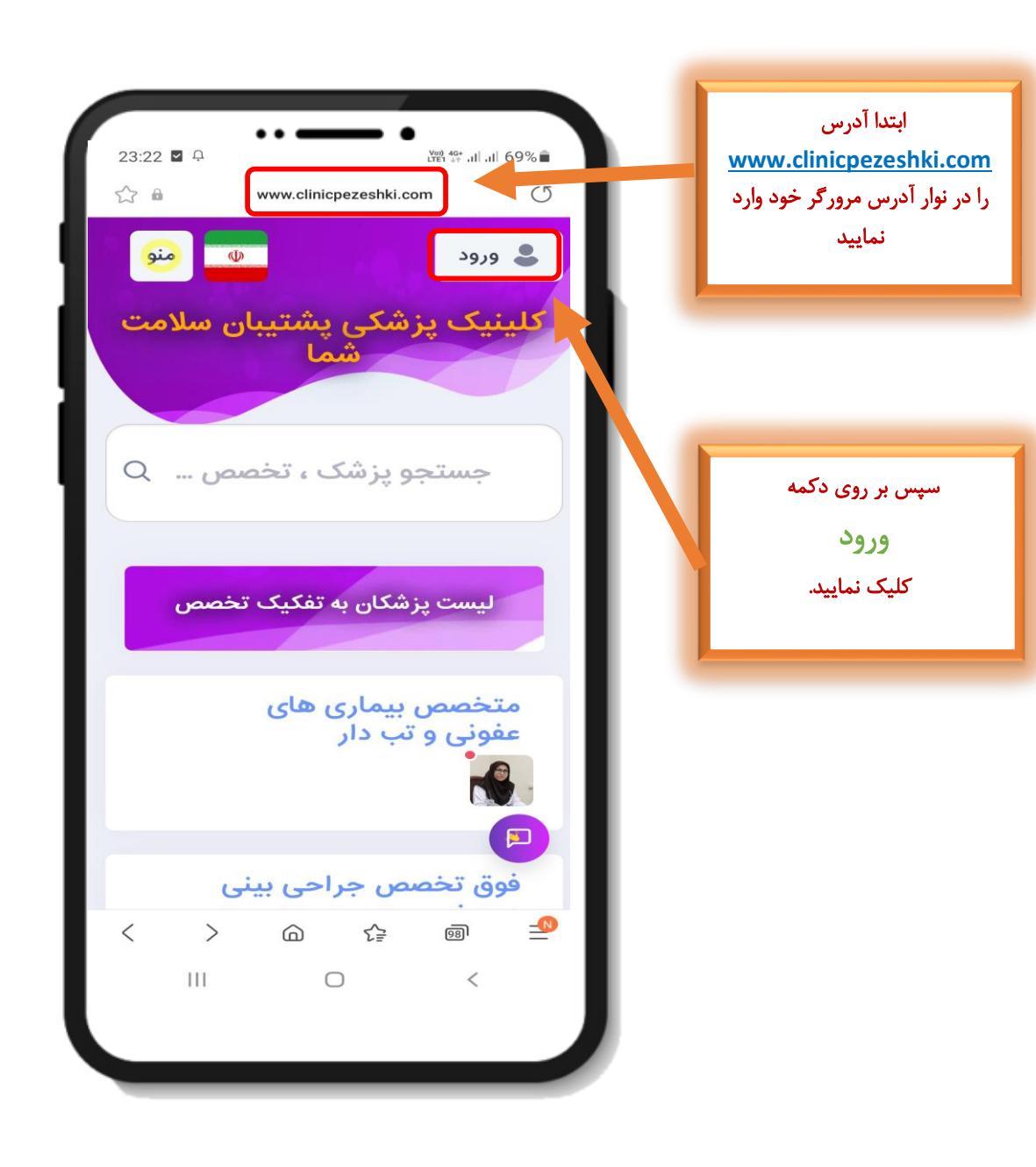

مرحله دوم

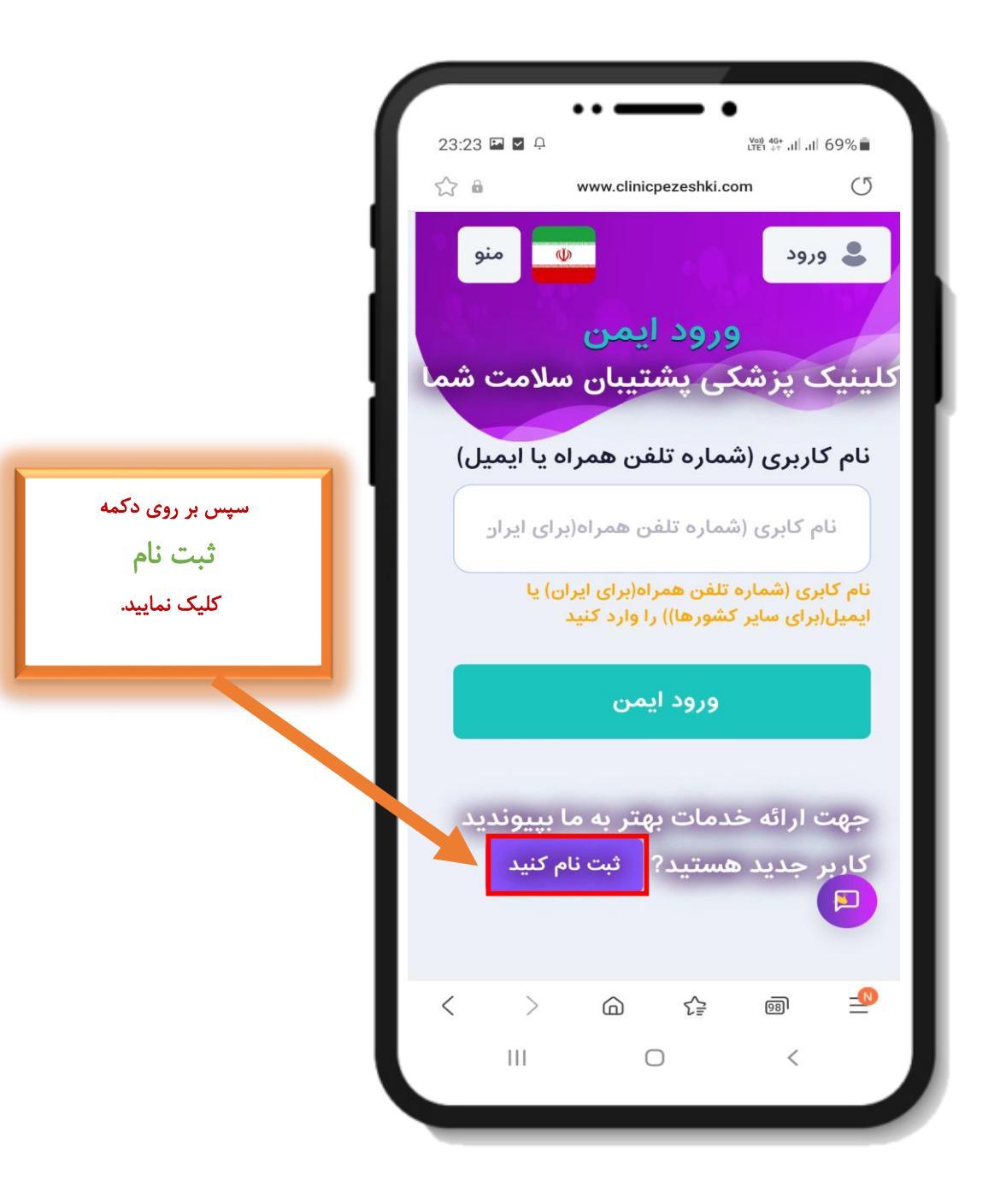

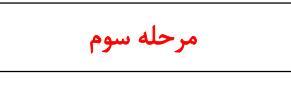

## تكميل اطلاعات مربوط به فرم بيمار

| 232 2 2 2 2 2 2 2 2 2 2 2 2 2 2 2 2 2 2                                                                                                     |                                       |                                                                                                    |                                                   |                      |
|----------------------------------------------------------------------------------------------------|---------------------------------------|----------------------------------------------------------------------------------------------------|---------------------------------------------------|----------------------|
| Next y and y and y an                                                                                                    | 23·24 🖬 🗖 🗘 🤐 🤲 il il 68% 着           |                                                                                                    |                                                   |                      |
| A set of the set of the set of                                                                                                    | ∽ ⋒                                   | www.clinicpezeshki.con                                                                                       | n (                                               | 5                    |
| ای با در با در با د                                                                                                    | -111                                  |                                                                                                    |                                                   |                      |
| ارا   ارا   ارا   ارا   ارا   ارا   ارا   ارا   ارا   ارا   ارا   ارا   ارا   ارا   ارا   ارا   ارا   ارا   ارا   ارا   ارا   ارا   ارا   ارا   ارا   ارا   ارا   ارا   ارا   ارا   ارا   ارا   ارا   ارا   ارا   ارا   ارا   ارا   ارا   ارا   ارا   ارا   ارا   ار   ار   ار   ار   ار   ار   ار   ار   ار   ار   ار   ار   ار   ار   ار   ار   ار   ار   ار   ار   ار   ار   ار   ار   ار   ار   ار   ار   ار   ار   ار   ار   ار   ار   ار   ار   ار   ار   ار   ار   ار   ار   ار   ار <td></td> <td>ه اید? وارد شوید</td> <td>ا قبلا ثبت نام نموده</td> <td>ī.</td>                                                                                                    |                                       | ه اید? وارد شوید                                                                                             | ا قبلا ثبت نام نموده                              | ī.                   |
| ییمار پیماری می این می این این این این این این این این این ای                                                                                                    |                                       | از امکانات لطفا ثبت نام نمایید                                                                               | هت استفاده کامل                                   | •                    |
| کاری کاری کاری کاری کاری کاری کاری کاری                                                                                                    | ~                                     | بيمار                                                                                                    | بر                                                |                      |
| ا او او او او او او او او او او او او او                                                                                                    |                                       | یت نام دارید؟                                                                                                | با به عنوان چه کاربری قصد ت<br>بور                | <mark>ش</mark><br>در |
| به به به بر بر بر بر بین بینید.<br>به رونه خانوادگی<br>به رونه خانوادگی جهت نمایش در سامانه<br>به دانه خانوادگی جهت نمایش در سامانه<br>به دانه مانودگی جهت نمایش در سامانه<br>به مانودگی به مانود راید مانود مانود مانود مانود با<br>به کاربری (شماره تلفن معراداری ایران) یا ایمیل(برای سابر کشورها) را وارد کمای خود نازد<br>به کاربری (شماره تلفن معراداری ایران) یا ایمیل(برای سابر کشورها) را وارد نماینه<br>با کاربری (شماره تلفن معراداری ایران) یا ایمیل(برای سابر کشورها) را وارد نماینه<br>با کاربری (شماره تلفن معراد یا زند) یا ایمیل) خود را وارد نماینه<br>با کاربری (شماره تلفن معراد یا زند) یا ایمیل(برای سابر کشورها) را وارد نماینه<br>با کاربری (شماره تلفن معراد یا زند) یا ایمیل (با مین ایران) دانور کمانه<br>با کاربری (شماره تلفن معراد یا زند) یا ایمیل (با مین ایران) دانور کمانه<br>با کاربری (شماره تلفن معراد یا زند) یا ایمیل (با مین ایران) دانور کمانه<br>با کاربری (شماره تلفن معراد یا زند) یا تمیل (با مین ایران) دانور کمانه<br>با کاربری (شماره تلفن معراد یا زند) یا تمیل (با مین ایران) دانور کمانه<br>با کاربری (شماره تلفن معراد یا زند) یا تمیل (بارد) سابر کمانه (بارد) کمانه (بارد) (بارد) کمانه (بارد) کمانه (بارد) کمانه (بارد) کمانه (بارد) کمانه (بارد) کمانه (بارد) کمانه (بارد) کمانه (بارد) کمانه (بارد) کمانه (بارد) کمانه (بارد) کمانه (بارد) کمانه (بارد) کمانه (بارد) کمانه (بارد) کمانه (بارد) کمانه (بارد) کمانه (بارد) کمانه (بارد) کمان                                                                                                    | ~                                     |                                                                                                    | Iran [ 98 ]                                       |                      |
| نام و نام خانوادگی جهت نمایش در سامانه.<br>ام و نام خانوادگی جهت نمایش در سامانه<br>ک د ملی<br>که ملی<br>میت استفاده از پیده لیفا که ملی خود را وارد نمایید(در صورتی که تمایلی به ورود که علی خود ندارنه<br>میت کاربری (شماره تلفن همراه ایران) یا ایمیل) را وارد کنید<br>نام کاربری ( شماره تلفن همراه یا ایمیل) خود را وارد نمایید<br>مراه یا ایمیل) خود را وارد نمایید<br>مراه یا ایمیل) خود را وارد نمایید<br>مراه یا ایمیل) خود را وارد نمایید<br>مراه یا ایمیل) خود را وارد نمایید<br>مراه یا ایمیل) خود را وارد نمایید<br>مراه یا ایمیل) خود را وارد نمایید<br>مراه یا ایمیل) خود را وارد نمایید<br>مراه یا ایمیل) خود را وارد نمایید<br>مراه یا ایمیل کاربری ( شماره تلفن همراه یا ایمیل) خود را وارد نمایید<br>مراه یا در میارد<br>مراه یا در میارد<br>مرام یا در میارد<br>مراه یا در میارد<br>مرام یا در میارد<br>مراه یا در میارد<br>مرام یا در میارد<br>مراه یا در میارد<br>مرام یا در میارد<br>مرام یا در میارد<br>مرام یا در میارد<br>مرا یا یا در |                                       |                                                                                                    | ونام خانوادگی                                     | lu l                 |
| ک منی ح منی ح منی                                                                                                    | نه                                    | و نام خانوادگی جهت نمایش در ساما<br>بر در سامانه                                                             | نام<br>و نام خانوادگی جهت نمایش                   | au l                 |
| المنة مقاية سورت ازند معانية مواند گرديا.<br>الما كاربرى (شمارة تلفن همراه ايران) يا ايميل(براى ساير كشورها)) را وارد كنيد<br>الما كاربرى (شمارة تلفن همراه يا ايميل) خود را وارد تماييد<br>الما كاربرى (شمارة تلفن همراه يا ايميل) خود را وارد تماييد<br>الما كاربرى (شمارة تلفن همراه يا ايميل) خود را وارد الماييد<br>الما كاربرى (شمارة تلفن همراه يا ايميل) خود را وارد الماييد<br>الما كاربرى (شمارة تلفن همراه يا ايميل) خود را وارد الماييد<br>الما كاربرى (شمارة تلفن همراه يا ايميل) خود را وارد الماييد<br>الما كاربرى (شمارة تلفن همراه يا ايميل) خود را وارد الماييد<br>الما كاربرى (شمارة تلفن همراه يا ايميل) خود را وارد الماييد<br>الما كاربرى (شمارة تلفن همراه يا ايميل) خود را وارد الماييد<br>الما كاربرى (شمارة تلفن همراه يا المالي الماري (شمارة تلفن همراه يا المالي المالي الما                                                                                                    | Luddark Judéan                        | کد ملی                                                                                                    | منى                                               |                      |
| نام کاربری ( شماره تلفن همراه یا ایمیل) خود را وارد نمایید.<br>نام کاربری ( شماره تلفن همراه یا ایمیل) خود را وارد نمایید                                                                                                    | رود که می خود تدرید<br>ا را وارد کنید | می خود را وارد همید(در هوری به همینی به و<br>به خواهد کردید)<br>براه(برای ایران) یا ایمیل(برای سایر کشورها)) | خه شما به صورت آزاد محاس<br>کاربری (شماره تلفن هم |                      |
| <sup>(بت</sup> ام                                                                                                    | وارد نمایید                           | شماره تلفن همراه یا ایمیل) خود را و<br>ه یا ایمیل) خود را وارد نمایید                                        | نام کاربری (<br>کاربری ( شمارہ تلفن همراہ         |                      |
| < > @ ☆ @ ⊉<br>III O <                                                                                                    |                                       | ثبت نام                                                                                                    |                                                   |                      |
| III O <                                                                                                    | < >                                   |                                                                                                    | <u>68</u> ]                                       | 0                    |
|                                                                                                    | 111                                   | 0                                                                                                    | <                                                 |                      |

#### مرحله چهارم

بعد از انجام دادن مراحل ثبت نام یک پیامک حاوی نام کاربری و کد چهار رقمی اعتبار سنجی ثابت برای شما ارسال می شود.

| 02:5 | 4 🖻 🕲 🎴                                   |                                                                         | 🈧 🗟 Voo) all all 13                                                      | 3% 🛑 |                                                                      |
|------|-------------------------------------------|-------------------------------------------------------------------------|--------------------------------------------------------------------------|------|----------------------------------------------------------------------|
| <    | 9830005088                                | ٥                                                                       | <b>ر ۵</b>                                                               | :    |                                                                      |
|      | Add to contacts                           |                                                                         | Block number                                                             |      |                                                                      |
|      | S                                         | unday, 31 July 2022                                                     | 2                                                                        |      |                                                                      |
| •    | دی موسوی<br>ش آمدید<br>مما:<br>https://b2 | لی : سید مه<br>پزشکی خو<br>ں : <u>094475</u><br>سنجی ثابت<br>2n.ir/b312 | کاربر گراه<br>به کلینیک<br>نام کاربری<br>کد اعتبار<br><u>4475</u><br>19: | 24   |                                                                      |
|      |                                           |                                                                         |                                                                          |      | از این کد اعتبار سنجی<br>ثابت برای ورود به سامانه<br>استفاده نمایید. |
|      |                                           |                                                                         |                                                                          |      |                                                                      |
|      |                                           |                                                                         |                                                                          |      |                                                                      |
|      | • +                                       |                                                                         | ę                                                                        | -040 |                                                                      |
|      | 111                                       | 0                                                                       | <                                                                        |      |                                                                      |

### (ورود به سامانه)

جهت شروع کار با سامانه ، آدرس <u>www.clinicpezeshki.com</u> را در مرورگر خود وارد نمایید(جهت افزایش سرعت سامانه از مرورگر Google Chrome استفاده نمایید)

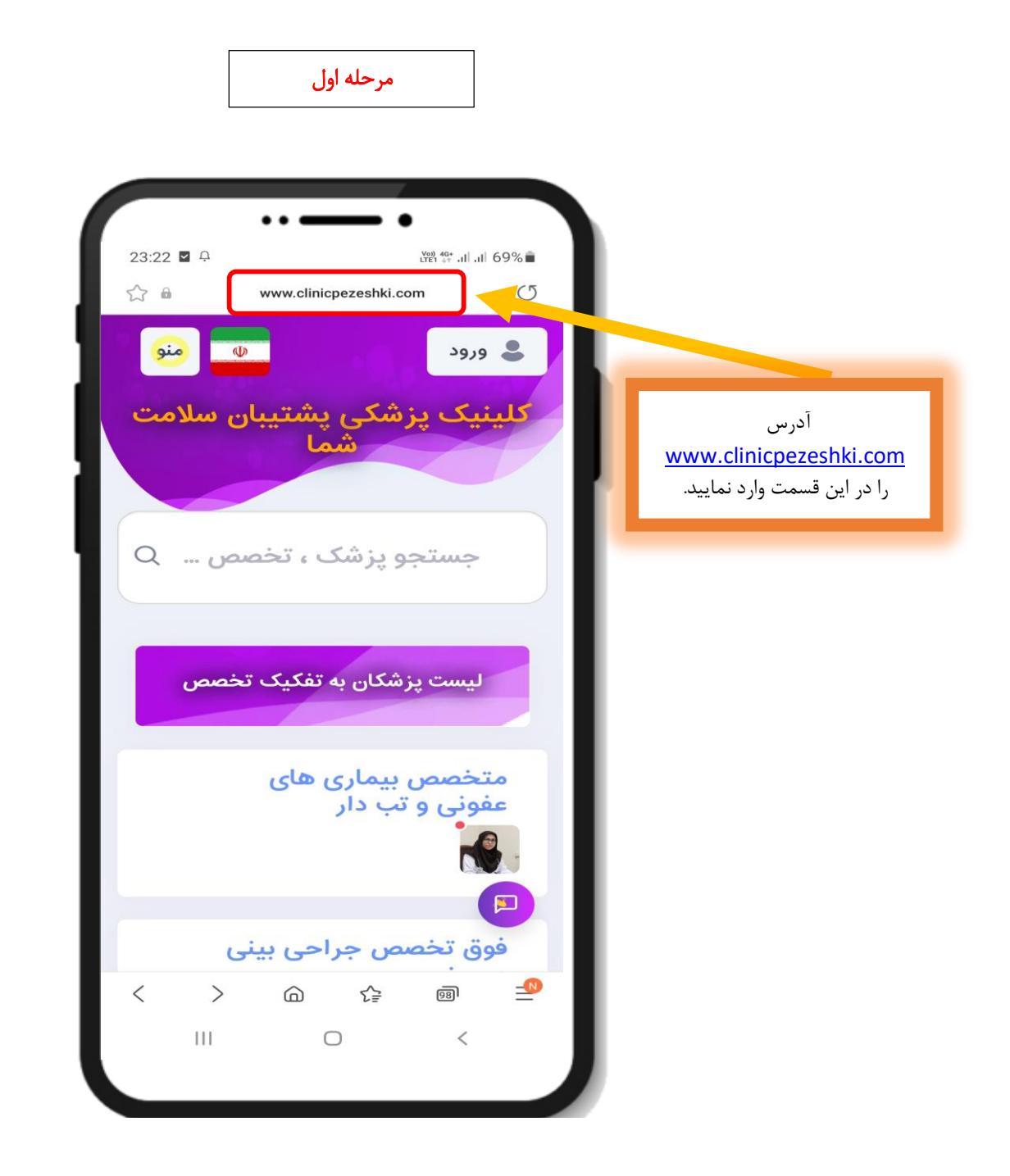

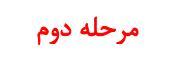

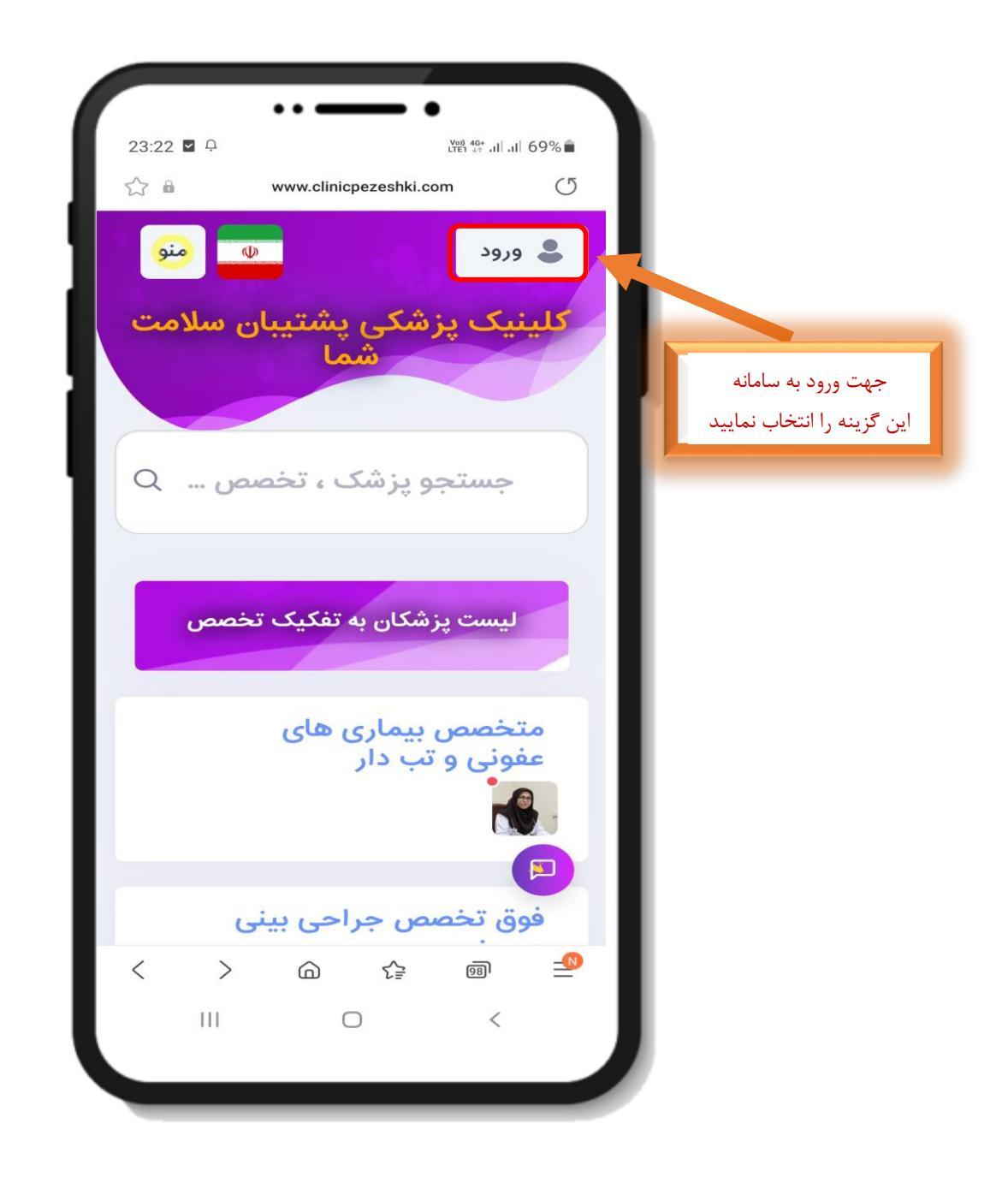

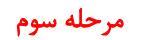

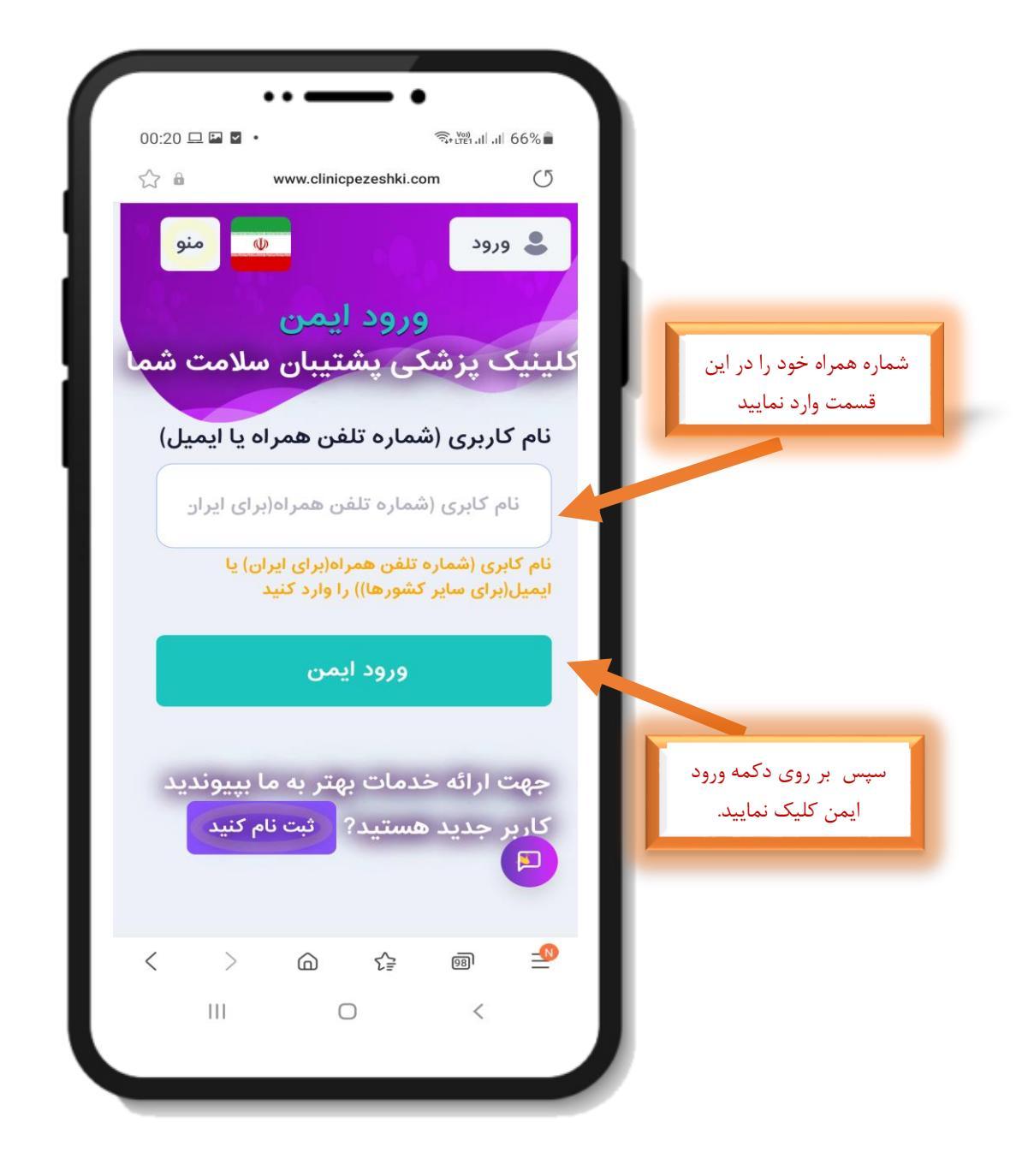

#### مرحله چهارم

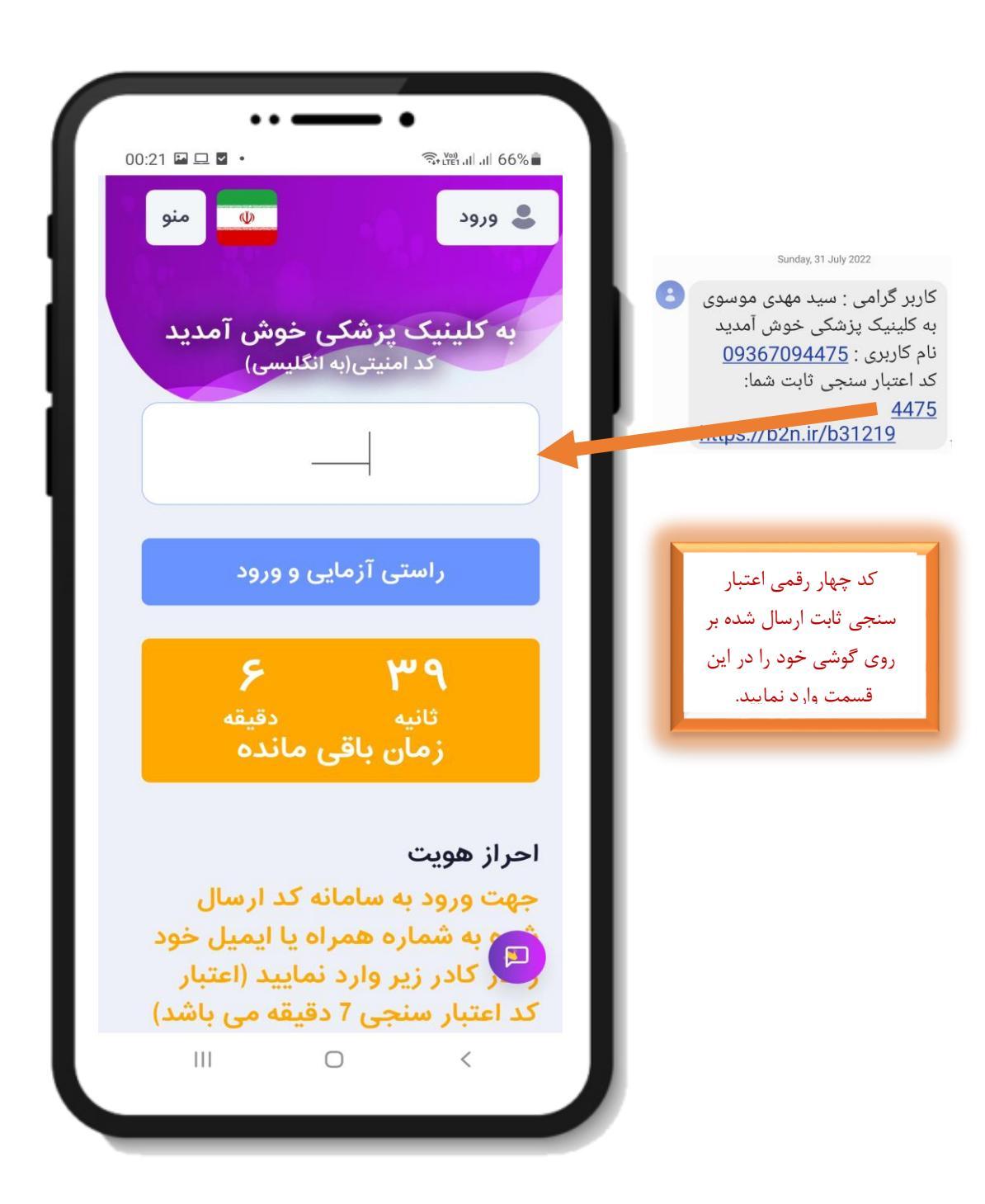